TORELL SP.J.

# Euro2A

# Program do obsługi kas EURO

2012

## Spis treści

| 1. | . Instalacja programu                                    |                                                                    |  |  |  |
|----|----------------------------------------------------------|--------------------------------------------------------------------|--|--|--|
| 2. | . Uruchomienie programu i praca z projektami - menu Plik |                                                                    |  |  |  |
| 3. | Kor                                                      | nfiguracja programu i połączenie z kasą fiskalną - menu Ustawienia |  |  |  |
| 3  | .1.                                                      | Konfiguracja programu                                              |  |  |  |
| 3  | .2.                                                      | Ustawienia transmisji kasy7                                        |  |  |  |
| 4. | Pro                                                      | gramowanie kasy - menu Edycja8                                     |  |  |  |
| 4  | .1.                                                      | Odczyt i zapis danych do kasy8                                     |  |  |  |
| 4  | .2.                                                      | Programowanie PLU9                                                 |  |  |  |
| 5. | Rap                                                      | oorty z kasy – menu Raporty10                                      |  |  |  |
| 5  | .1.                                                      | Odczyt i zerowanie raportów z kasy10                               |  |  |  |
| 5  | .2.                                                      | Raporty z pamięci fiskalnej11                                      |  |  |  |
| 5  | .3.                                                      | Zapis raportów do pliku14                                          |  |  |  |
| 5  | .4.                                                      | Zapis raportów na płycie15                                         |  |  |  |
| 5  | .5.                                                      | Wydruk raportów na drukarce systemowej16                           |  |  |  |
| 6. | Me                                                       | nu Modem                                                           |  |  |  |
| 7. | Me                                                       | nu Pomoc                                                           |  |  |  |

#### Wstęp

Program Euro2A służy do komunikacji kas fiskalnych Euro ELCOM z komputerem. Za jego pomocą można ustawić parametry pracy i zaprogramować kasę a następnie zapisać dane w pliku na dysku. W prosty sposób użytkownik może również pobrać interesujące go dane z kasy takie jak raporty fiskalne okresowe, raporty sprzedaży, kasjerów itp. Program umożliwia również eksport danych do pliku oraz wydruk na drukarce systemowej.

Do korzystania programu wystarczy podstawowa znajomość obsługi komputera z systemem operacyjnym MS Windows. Obsługa programu jest prosta i intuicyjna.

Do pracy z programem nie ma konieczności podłączenia kasy z komputerem. Zarówno kasa jak i program może pracować samodzielnie, ale może być również podłączona na stałe. Podłączenie kasy wymagane jest jedynie podczas przesyłania danych: programowania kasy z komputera lub odczytu danych z kasy.

#### 1. Instalacja programu

- 1. Należy uruchomić instalację z nośnika CD dołączonego do kasy lub pobrać plik ze strony internetowej.
- 2. Uruchomić plik Euro2A\_ver5\_09\_PL.exe
- 3. Zapoznać się z umową licencyjną i zatwierdzić klawiszem "Zgadam się"

| 🖁 Euro2A 5.09 Setup: Umowa licencyjna 📃 🔲 🗙                                                                                       |  |  |  |  |
|----------------------------------------------------------------------------------------------------|--|--|--|--|
| Przed zainstalowaniem Euro2A 5.09 przeczytaj umowę licencyjną. Jeśli<br>akceptujesz wszystkie warunki umowy, kliknij Zgadzam się. |  |  |  |  |
| 1. Free Version License                                                                                                    |  |  |  |  |
| By receiving and/or using Elcom communication software, you                                                                       |  |  |  |  |
| accept the following Free Version User Agreement. This                                                                            |  |  |  |  |
| agreement is a binding legal agreement between Elcom Ltd.                                                                         |  |  |  |  |
| and the purchasers, users or evaluators of Elcom software and                                                                     |  |  |  |  |
| products. If you do not intend to honor this agreement,                                                                           |  |  |  |  |
| remove all installed Elcom software from your computer now.                                                                       |  |  |  |  |
| Anuluj Nullsoft Install System v2,46 Zgadzam się                                                                                  |  |  |  |  |

Rys E01

 Wybrać komponenty, które mają być zainstalowane kliknąć Dalej aby kontynuować. Instalując program Euro2A można zainstalować również program CD BurnerXP służący do nagrywania płyt CD

| 🔐 Euro2A 5.09 Setup: Opcje instalacji 📃 📃 🗙                                                                                   |  |  |  |  |
|----------------------------------------------------------------------------------------------------|--|--|--|--|
| Zaznacz komponenty, które chcesz zainstalować i odznacz te, których nie<br>chcesz instalować. Kliknij Dalej, aby kontynuować. |  |  |  |  |
| Wybierz komponenty do<br>zainstalowania:                                                                                      |  |  |  |  |
| Wymagane miejsce: 8.9MB                                                                                                    |  |  |  |  |
| Anuluj Nullsoft Install System v2.46 < Wstecz Dalej >                                                                         |  |  |  |  |

#### Rys E02

Wybrać folder do którego ma być zainstalowany program Euro2A i nacisnąć Zainstaluj

| 🔐 Euro2A 5.09 Setup: Folder instalacyjny                                                                                                    | _ 🗆 🗙                    |
|----------------------------------------------------------------------------------------------------|--------------------------|
| Instalator zainstaluje program Euro2A 5.09 w następującym fol<br>zainstalować w innym folderze, kliknij Przeglądaj i wybierz folder<br>Zainstaluj, aby rozpocząć instalację. | derze. Aby<br>r. Kliknij |
| Folder docelowy                                                                                                    |                          |
| C:\Program Files (x86)\Elcom\Euro2A_5_09\ Przegi                                                                                                    | ądaj                     |
|                                                                                                    |                          |
|                                                                                                    |                          |
| Wymagane miejsce: 8.9MB                                                                                                    |                          |
| Dostępne miejsce: 108.3GB                                                                                                    |                          |
| Anuluj Nullsoft Install System v2,46 < Wstecz                                                                                                    | Zainstaluj               |

Rys E03

5. Kiedy instalacja przebiegnie prawidłowo kliknąć **Zamknij** co kończy proces instalacji programu. Program jest zainstalowany.

| 🔐 Euro2A 5.09 Setup: Zakończono               | - 🗆 🗵   |
|-----------------------------------------------|---------|
| Euro2A 5.09 Installation completed            |         |
| Pokaż szczegóły                               |         |
|                                               |         |
|                                               |         |
|                                               |         |
| Anuluj Nullsoft Install System v2.46 < Wstecz | Zamknij |

Rys E04

# 2. Uruchomienie programu i praca z projektami - menu Plik

1. Aby uruchomić program należy wybrać skrót dostępny w menu programy lub kliknąć na ikonę skrótu Euro2A. Po uruchomieniu programu widoczne jest główne okno programu.

| Euro2A ver. 5.09 PL D:\Euro2A\KASA1        |     |         |
|--------------------------------------------|-----|---------|
| Plik Ustawienia Edycja Raporty Modem Pomoc |     |         |
|                                            | Y Y | * X = # |
|                                            |     |         |

Rys E05

W menu **Plik**, można tworzyć, otwierać i zapisywać pliki konfiguracyjne i ustawienia kas Euro oraz jest możliwość wydruku lub wypalania na nośnik CD danych pobranych z kasy.

Ikony z lewej strony okna programu pod paskiem menu odpowiadają poleceniem dostępnym z menu plik i służą do obsługi programu.

| Menu Plik                    |              |  |  |
|------------------------------|--------------|--|--|
| Nowy plik                    | Ctrl+N       |  |  |
| Otwórz plik                  | Ctrl+O       |  |  |
| Zapisz                       | Ctrl+S       |  |  |
| Zapisz jako                  | Shift+Ctrl+S |  |  |
| Zapisz dane do pliku (*.csv) | Ctrl+E       |  |  |
| Nagraj na płytę              | •            |  |  |
| Drukuj                       | Ctrl+P       |  |  |
| Ustawienia drukarki          | Shift+Ctrl+P |  |  |
| Zakończ                      | Alt+X        |  |  |

#### Opis poleceń

Tworzy nowy projekt dla nowej kasy Otwiera istniejący plik z zapisanymi danymi Zapisuje dane Zapisuje dane pod nową nazwą Zapisuje tabelę np. PLU do pliku w formacie csv Nagrywanie danych na płytę Drukowanie na drukarce systemowej Ustawienia drukarki systemowej Zakończenie pracy programu

Rys E06

2. Kliknąć "Nowy plik" i wybrać odpowiedni model kasy zatwierdzając wybór "OK".

| Wybór typu kasy     |                  |  |  |
|---------------------|------------------|--|--|
| 🗖 Typ kasy ————     |                  |  |  |
| C Euro-50T          | 1980 PLU         |  |  |
| C Euro-100T         | 1500 PLU         |  |  |
| C Euro-200TX 2400.  | /10000 PLU       |  |  |
| 🔿 Euro-500T Handy   | 2000 PLU         |  |  |
| ○ Euro-500TX Handy  | 2000 PLU         |  |  |
| ○ Euro-500TX Handy  | 10000 PLU        |  |  |
| C Euro-2100TX 8000/ | 16000 PLU        |  |  |
|                     |                  |  |  |
| _ √ <u>o</u> k. [(  | 🗙 <u>A</u> nuluj |  |  |
|                     |                  |  |  |

3. Dla kas Euro 200TX oraz 2100 należy wybrać liczbę programowanych PLU. Funkcja ta definiuje jedynie i ogranicza liczbę PLU na liście w programie natomiast rzeczywista liczba PLU w kasie jest niezmienna i uzależniona tylko od konfiguracji sprzętowej.

| Wybierz licznik PLU               |        |
|-----------------------------------|--------|
| Wybierz liczbę rejestrowanego PLU |        |
| • 2 400 PLU                       |        |
| C 10 000 PLU                      |        |
| 🔿 Licznik                         |        |
|                                   |        |
|                                   |        |
| 🗸 OK 🛛 🗶 Anuluj                   | RVSEOR |

4. Zapisać nazwę projektu w wybranym miejscu na dysku. Zapisywane pliki zawierać będą programowane dane.

| Nowa nazwa projektu. |                                          |                      |                |  |  |
|----------------------|------------------------------------------|----------------------|----------------|--|--|
| Szukaj w:            | 🕌 KASA1                                  | 💽 🔶 🖻 🖛              | -              |  |  |
| <b>C</b>             | Nazwa 🔺 🗸                                | Data modyfikacji 👻 T | ур             |  |  |
| - <b>-</b>           | Cashier_names.000                        | 2011-05-02 13:50 P   | ík 000         |  |  |
| Ostatnie miejsca     | Categories.000                           | 2011-04-18 11:44 P   | ík 000         |  |  |
|                      | Currency_config.000                      | 2011-04-18 12:00 P   | lik 000        |  |  |
|                      | Ean 13Cfg.000                            | 2012-03-06 13:31 P   | lik 000        |  |  |
|                      | ExtFlags.000                             | 2011-04-18 11:44 P   | lik 000        |  |  |
| Pulpit               | Fin_Day_rep.001                          | 2011-05-16 13:38 P   | lik 001        |  |  |
|                      | Fin_Day_rep.002                          | 2011-05-02 13:39 P   | lik 002        |  |  |
|                      | Fin_Day_rep.003                          | 2011-05-02 13:40 P   | lik 003        |  |  |
|                      | Fin_Day_rep.004                          | 2011-05-02 13:40 P   | lik 004        |  |  |
| Biblioteki           | FiscalMemoryData.001                     | 2011-05-02 13:51 P   | lik 001        |  |  |
|                      | Odczytaj pamięć fiskalną (PF) (2011-05-0 | 2012-03-19 14:37 D   | okument teksto |  |  |
|                      | PLU.000                                  | 2012-03-19 13:09 P   | lik 000        |  |  |
|                      | ProgKeyb.000                             | 2011-05-11 12:51 P   | lik 000        |  |  |
| Komputer             | projekt.ecr                              | 2012-03-19 13:34 P   | lik ECR        |  |  |
|                      | RetrnPack.000                            | 2012-03-08 14:16 P   | lik 000 🚽      |  |  |
|                      | · · · · · · · · · · · · · · · · · · ·    |                      |                |  |  |
| Sieć                 |                                          |                      |                |  |  |
|                      | Nazwa pliku: Nowyprojekt                 | <b>_</b>             | Otwórz         |  |  |
|                      | Pliki typu:                              | ▼                    | Anuluj         |  |  |
|                      |                                          |                      | 11.            |  |  |

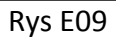

5. Ustawić port komunikacyjny kasy i prędkość transmisji – musi być ona zgodna z ustawieniami kasy. Ustawienie fabryczne kasy – 38400.

| Ustawienia transmisji  |                  |         |
|------------------------|------------------|---------|
| Port                   | Prędkość t. –    |         |
| COM1                   | O <u>9</u> 600   |         |
| 🔲 Tylko dostępny       | ⊙ <u>3</u> 8400  |         |
| Połaczenie przez modem |                  |         |
|                        | 🗙 <u>A</u> nuluj | Rys E1( |

Uwaga:

Rzeczywisty numer portu komunikacyjnego należy sprawdzić w ustawieniach komputera!!!

# 3. Konfiguracja programu i połączenie z kasą fiskalną menu Ustawienia

W menu **Ustawienia** przeprowadzić konfiguracje i ustawienia transmisji danych pomiędzy kasą a komputerem,

# Menu UstawieniaOpis poleceńKonfiguracja<br/>Ustawienia transmisjiKonfiguracja ustawień programu<br/>Ustawienie parametrów transmisjiTyp kasy<br/>Numer kasy<br/>Ustaw licznik PLUPodgląd ustawionego typu kasy<br/>Ustawienie numeru kasy (01-99)Zmiana hasłaUstawienie i zmiana hasła dostępu do programu

Rys E11

#### 3.1. Konfiguracja programu

| Konfiguracja<br>Wyświetlany numer                                                                                                    | Ustawienie separatora liczb dziesiętnych                                                                                                    |
|----------------------------------------------------------------------------------------------------|----------------------------------------------------------------------------------------------------|
| Ustawienia programu<br>V Użyj całą szerokość papieru (kilka kolumn)<br>Vyświetlanie ostrzeżenia w PLU?                                                                                             | w programie jako kropka lub przecinek<br>Ustawienie wydruku raportów na całej<br>stronie w postaci kolumn.<br>Włączenie ostrzeżenia dotyczące<br>programowania PLU - te same stawki, grupy |
| Czytnik kodów kreskowych RS-232<br>Użyj czytnika kodów kreskowych<br>Port Prędkość transmi<br>V tylko dostępne 9 600 bps V<br>Bity danych Bit stopu Parzystość<br>8 bits V 1 bit V brak V<br>Muluj | Ustawienia skanera kodów kreskowych<br>podłączonego przez port RS232 do<br>komputera.                                                                                                    |

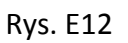

#### 3.2. Ustawienia transmisji kasy

Kasy Euro mają możliwość podłączenia różnych urządzeń zewnętrznych jak szuflada, komputer, skaner kodów kreskowych, waga elektroniczna. W zależności od modelu kasy połączenie może być zrealizowane przez port szeregowy lub poprzez port USB.

Przed podłączeniem kasy z komputerem należy sprawdzić ustawienia parametrów transmisji w kasie. Należy wybrać odpowiedni port szeregowy lub port USB w kasie. Do ustawienia parametrów transmisji służą flagi 5 i 6. Schemat połączeń kabla transmisyjnego oraz ustawienia kasy zawiera instrukcja dostarczona z kasą. Przy podłączeniu przez fizyczny port RS232 w komputerze należy wskazać jego numer w ustawieniach transmisji. Przy podłączeniu przez port USB należy zainstalować sterownik odpowiedni dla danej kasy. Po zainstalowaniu sterownika w systemie pojawia się dodatkowy port szeregowy COM, który należy wybrać w ustawieniach programu. Kasa współpracuje z komputerem w dowolnym trybie pracy kasy. Ustawić port komunikacyjny kasy i prędkość transmisji – musi być ona zgodna z ustawieniami kasy. Ustawienie fabryczne kasy – 38400.

| Ustawienia transmisji  |                  |
|------------------------|------------------|
| Port                   | Prędkość t. –    |
| COM1                   | C <u>9</u> 600   |
| 🔲 Tylko dostępny       | ⊙ <u>3</u> 8400  |
| Połaczenie przez modem |                  |
| OK                     | 🗙 <u>A</u> nuluj |

#### Uwaga:

Rzeczywisty numer portu komunikacyjnego należy sprawdzić w ustawieniach komputera!!!

#### 4. Programowanie kasy - menu Edycja

W menu **Edycja** można programować takie dane jak : Kody PLU, Grupy towarowe, Nagłówek kasy (niefiskalna), Flagi systemowe, Jednostki miar i Kasjerów

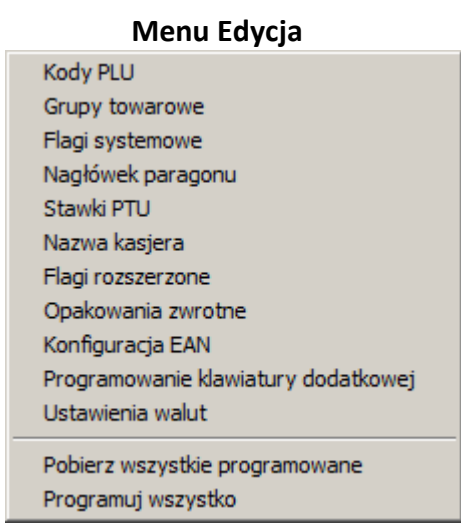

#### **Opis poleceń**

Programowanie parametrów PLU Programowanie grup towarowych Programowanie nagłówka (tylko w kasie niefiskalnej) Programowanie flag systemowych kasy fiskalnej Programowanie stawek PTU Programowanie nazw kasjerów Programowanie flag rozszerzonych Programowanie opakowań zwrotnych Programowanie kodów kreskowych 20-29 Programowanie funkcji klawiatury dodatkowej Programowanie funkcji klawiatury dodatkowej Programowanie walut Odczyt z kasy zaprogramowanych wartości Programowanie wszystkich zaprogramowanych

Rys E14

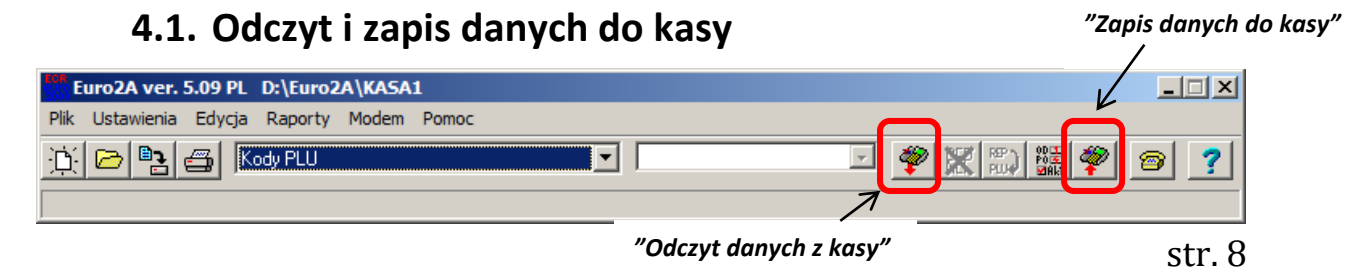

Rys E15

Odczyt danych z kasy oraz zapis nowych danych dokonuje się poprzez kliknięcie odpowiedniej ikony głównym oknie programu

#### 4.2. Programowanie PLU

W zależności od modelu kasy można zaprogramować podstawowe dane PLU takie jak nazwa, kod kreskowy, cena, stawka VAT, jednostka, limity i flagi PLU lub w modelach obsługujących gospodarkę magazynową istnieje możliwość wprowadzenia stanu magazynowy, dostawy oraz rozliczenia braków.

| Kody P | 2LU      |                                         |      |        |         |     |           |   |                                              |                           |
|--------|----------|-----------------------------------------|------|--------|---------|-----|-----------|---|----------------------------------------------|---------------------------|
| PLU    | Nazwa    | Kod kreskowy                            | Cena | DF1    | DF2     | G   | Magazyn   |   | 🔽 Autodetekcja                               |                           |
| 1      | # NAPOJE | 000000000000000000000000000000000000000 | 1.00 | 1 003  | 0010118 | 00  | (=) 0.000 |   | Ustawienia znaczników towaru:                |                           |
| 2      | COLA     | 000000000000000000000000000000000000000 | 2.00 | 1 013  | 0010118 | 00  | (=) 0.000 |   |                                              |                           |
| 3      | JAJA     | 000000000000000000000000000000000000000 | 3.50 | 2 003  | 0010118 | 00  | (=) 0.000 |   |                                              |                           |
| 4      | CIASTO   | 000000000000000000000000000000000000000 | 5.00 | 2 003  | 0010118 | 00  | (=) 0.000 |   | Opak.zw. dołączone                           |                           |
| 5      | PLU 5    | 000000000000000000000000000000000000000 | 0.00 | 0 002  | 0010118 | 00  | (=) 0.000 |   | <b></b>                                      | DF2: AB                   |
| 6      | PLU 6    | 000000000000000000000000000000000000000 | 0.00 | 0 002  | 0010118 | 00  | (=) 0.000 |   | Przuporzadkowanie jednostki miaru:           |                           |
| 7      | PLU 7    | 000000000000000000000000000000000000000 | 0.00 | 0 002  | 0010118 | 00  | (=) 0.000 |   |                                              | DF2 C                     |
| 8      | PLU 8    | 000000000000000000000000000000000000000 | 0.00 | 0 002  | 0010118 | 00  | (=) 0.000 |   | Charles DTU                                  | 512.0                     |
| 9      | PLU 9    | 000000000000000000000000000000000000000 | 0.00 | 0 002  | 0010118 | 00  | (=) 0.000 |   | Stawka PTU                                   | DF1·V                     |
| 10     | PLU 10   | 000000000000000000000000000000000000000 | 0.00 | 0 002  | 0010118 | 00  | (=) 0.000 |   | Stawka PTU A                                 |                           |
| 11     | PLU 11   | 000000000000000000000000000000000000000 | 0.00 | 0 002  | 0010118 | 00  | (=) 0.000 |   |                                              |                           |
| 12     | PLU 12   | 000000000000000000000000000000000000000 | 0.00 | 0 002  | 0010118 | 00  | (=) 0.000 |   |                                              |                           |
| 13     | PLU 13   | 000000000000000000000000000000000000000 | 0.00 | 0 002  | 0010118 | 00  | (=) 0.000 |   | Trub sorzedażu                               |                           |
| 14     | PLU 14   | 000000000000000000000000000000000000000 | 0.00 | 0 002  | 0010118 | 00  | (=) 0.000 |   |                                              | DE4. C                    |
| 15     | PLU 15   | 000000000000000000000000000000000000000 | 0.00 | 0 002  | 0010118 | 00  | (=) 0.000 |   | Utwarta i zaprogramowana cena                | DF1: C                    |
| 16     | PLU 16   | 000000000000000000000000000000000000000 | 0.00 | 0 002  | 0010118 | 00  | (=) 0.000 | _ |                                              |                           |
| 17     | PLU 17   | 000000000000000000000000000000000000000 | 0.00 | 0 002  | 0010118 | 00  | (=) 0.000 | _ | 🔲 Sprzedaż natychmiastowa                    | DF1: B                    |
| 18     | PLU 18   | 000000000000000000000000000000000000000 | 0.00 | 0 002  | 0010118 | 00  | (=) 0.000 | _ | 🔲 Wydruk informacji o stanie magazynowym     | DF2: D                    |
| 19     | PLU 19   | 000000000000000000000000000000000000000 | 0.00 | 0 002  | 0010118 | 00  | (=) 0.000 | _ | Sprzedaż z ujemnym stanem magazynowym        | DF2: E                    |
| 20     | PLU 20   | 000000000000000000000000000000000000000 | 0.00 | 0 002  | 0010118 | 00  | (=) 0.000 |   | 🔽 Sprzedaż niepełnych opakowań               | DE2. E                    |
| 21     | PLU 21   | 000000000000000000000000000000000000000 | 0.00 | 0 002  | 0010118 | 00  | (=) 0.000 |   |                                              | 012.1                     |
| 22     | PLU 22   | 000000000000000000000000000000000000000 | 0.00 | 0 002  | 0010118 | 00  | (=) 0.000 | _ | Limit ceny (HALO max. ilość cyfr 🛛 🗧 🛄       | DF2: G                    |
| 23     | PLU 23   | 000000000000000000000000000000000000000 | 0.00 | 0 002  | 0010118 | 00  | (=) 0.000 | _ | ceny):                                       |                           |
| 24     | PLU 24   | 000000000000000000000000000000000000000 | 0.00 | 0 002  | 0010118 | 00  | (=) 0.000 | _ | Dołącz do grupy towarowej                    |                           |
| 25     | PLU 25   | 000000000000000000000000000000000000000 | 0.00 | 0 002  | 0010118 | 00  | (=) 0.000 | _ | Brak grup towarowych 📃                       | G – nr grupy              |
| 26     | PLU 26   | 000000000000000000000000000000000000000 | 0.00 | 0 002  | 0010118 | 00  | (=) 0.000 |   | Stan magazynowy                              | 0 ··· 0· ···              |
| 27     | PLU 27   | 000000000000000000000000000000000000000 | 0.00 | 0 002  | 0010118 | 00  | (=) 0.000 | _ | Stan magazynowy                              |                           |
| 28     | PLU 28   | 000000000000000000000000000000000000000 | 0.00 | 0 002  | 0010118 | 00  | (=) 0.000 | _ | U.UUU O wprowadzenie<br>O Rozliozopie braków | Μασατινή                  |
| 29     | PLU 29   | 000000000000000000000000000000000000000 | 0.00 | 0 002  | 0010118 | 00  | (=) 0.000 | _ | Noziczenie brakow                            | IVIABAZYII                |
| 30     | PLU 30   | 000000000000000000000000000000000000000 | 0.00 | 0 002  | 0010118 | 00  | (=) 0.000 | _ | Znajdź Wybierz do przesłania                 | Wyszukiwanie              |
| 31     | PLU 31   | 000000000000000000000000000000000000000 | 0.00 | 0 002  | 0010118 | 00  | (=) 0.000 |   | Export / Import                              | ,<br>Europante / Incorrt- |
| 100    |          | 000000000000000000000000000000000000000 | 0.00 | 10.002 | 0010110 | 100 | 1() 0 000 |   |                                              | Export/Import             |

#### Rys. E16

Wprowadzanie danych następuje w głównym oknie formatki poprzez edycję tabeli. W ten sposób wprowadzane są dane takie jak: nazwa PLU, kod kreskowy, cena.

Pozostałe parametry – flagi PLU wprowadzane są poprzez wybór odpowiednich opcji w polach wyboru po prawej stronie okna.

#### Opis poziomu flag

#### **DF1** – PIERWSZY POZIOM FLAG:

Funkcja ta definiuje sposoby sprzedaży PLU, jest to ciąg trzech cyfr ABC.

- A nieużywana (tylko odczyt)
- B sprzedaż pojedynczego PLU i automatyczne zamknięcie paragonu: (0-1)
  - 0- opcja wyłączona
  - 1- opcja włączona
- **C** sposób sprzedaży P L U :
  - 0- zabronione PLU
  - 1- sprzedaż PLU tylko poprzez cenę otwartą
  - 2- sprzedaż PLU tylko poprzez cenę zaprogramowaną
  - 3- sprzedaż PLU zarówno poprzez cenę otwartą jak i cenę zaprogramowaną

#### DF2 – DRUGI POZI OM FLAG:

Funkcja ta umożliwia konfigurację P L U , jest to ciąg siedmiu cyfr ABCDEFG.

Opak. ∫

A – numer opakowania zwrotnego cyfra dziesiątek – przypisanie opak.

Zwr. Do PLU (automatyczne doliczanie kaucji za opakowania zwrotne)

Zwr.

- B numer opakowania zwrotnego cyfra jedności przypisanie opak.
   Zwr. Do PLU (automatyczne doliczanie kaucji za opakowania zwrotne)
- C przyporządkowanie do PLU danej jednostki miary (1-7)
- **D** prowadzenie stanów magazynowych PLU: **0**-nie; **1**-tak
- E możliwa sprzedaż PLU przy ujemnych stanach magazynowych:0-nie;1-tak
- F możliwa sprzedaż ilości ułamkowych PLU: O-nie; 1-tak
- G HALO limit ceny towaru, maksymalna ilość cyfr 8 (razem z groszami)

Z poziomu okna edycji PLU możliwy jest również zapis i odczyt danych z pliku csv.

# 5. Raporty z kasy – menu Raporty

#### 5.1. Odczyt i zerowanie raportów z kasy.

- 1. Wybrać funkcje "*Raporty"* i wymagany raport np. Raport PLU
- 2. Odczyt danych poprzez ikonę "Odczyt danych z kasy"

"Odczyt danych z kasy"

| Euro2A ver. 5.09 PL D:\Euro2A\KA5A1        |           |       |
|--------------------------------------------|-----------|-------|
| Plik Ustawienia Edycja Raporty Modem Pomoc |           |       |
| 🔆 🖻 📴 📇 Raport PLU 🔽                       | 🚽 🇳 🔀 🎬 🧳 | 1 😰 🍸 |
|                                            |           |       |
| "Kacowania danuch uwćwiatlanuch ran        | ortów" "c |       |

"Kasowanie danych wyświetlanych raportów" Nie wpływa na dane w kasie" "Sortowanie i wybór danych do analizy w raporcie"

| Rapor | t PLU  |                                         |      |       |         |    |         |       |            |
|-------|--------|-----------------------------------------|------|-------|---------|----|---------|-------|------------|
| Towar | Nazwa  | Kod kreskowy                            | Cena | DF1   | DF2     | G  | Wartość | llość | Magazyn    |
| 1     | NAPOJE | 000000000000000000000000000000000000000 | 1.00 | 1 003 | 0010118 | 00 | 3.00    | 3.000 | (=) -3.000 |
| 2     | COLA   | 000000000000000000000000000000000000000 | 2.00 | 1 013 | 0010118 | 00 | 6.00    | 3.000 | (=) -3.000 |
| 3     | ALAL   | 000000000000000000000000000000000000000 | 3.50 | 2 003 | 0010118 | 00 | 10.50   | 3.000 | (=) -3.000 |
| 4     | CIASTO | 000000000000000000000000000000000000000 | 5.00 | 2 003 | 0010118 | 00 | 5.00    | 1.000 | (=) -1.000 |
| ***   | Suma   |                                         |      |       |         |    | 24.50   |       |            |

Rys E18

Rys E17

Dane pobrane z kasy można dla ułatwienia analizy odpowiednio wyfiltrować i posortować.

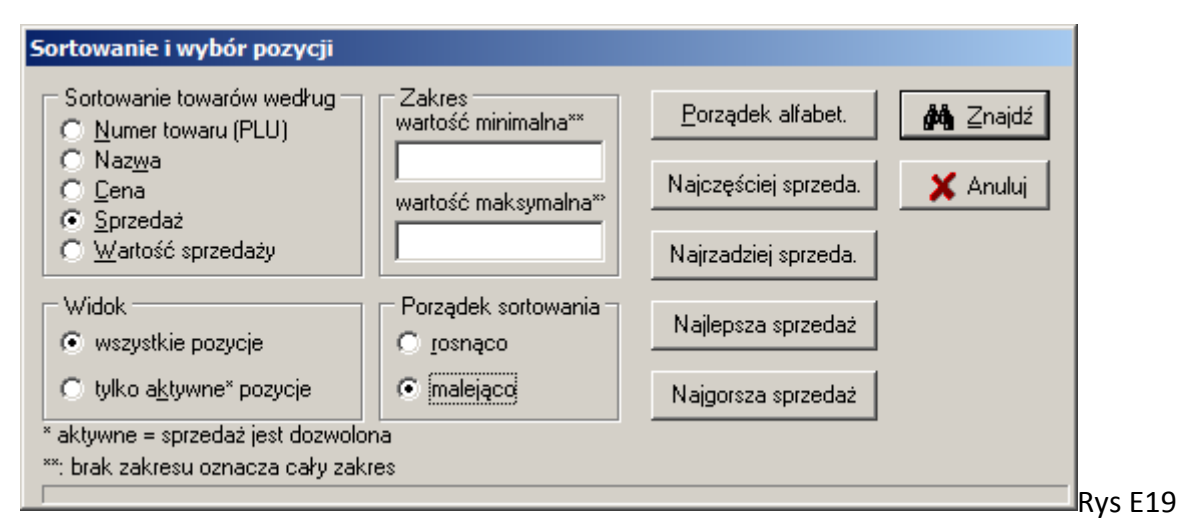

Dane pobrane z kasy są widoczne w programie do momentu skasowania lub ponownego importu z kasy. Kliknięcie ikony kasowania raportów nie ma wpływu na dane w kasie. Aby wyzerować dane w kasie należy wykonać raport zerujący na kasie lub wybrać opcję zerowanie danych w menu raporty (tylko raport PLU i godzinowy).

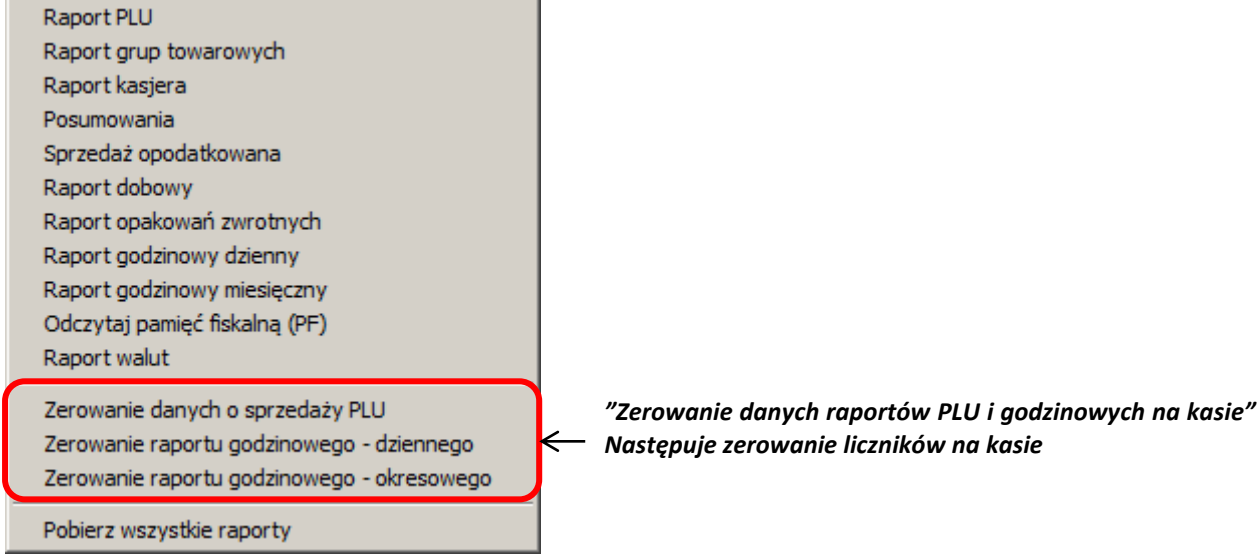

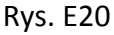

#### 5.2. Raporty z pamięci fiskalnej

Program umożliwia pobranie danych zapisanych w pamięci fiskalnej i następnie zapis ich do pliku, przeglądanie lub wydruk na drukarce systemowej lub nagranie na płycie CD/DVD.

Aby wykonać odczyt pamięci fiskalnej do komputera należy:

1. Wybrać funkcje "Raporty" i "Odczytaj pamięć fiskalną"

| Edycja                                            |
|---------------------------------------------------|
| Kody PLU                                          |
| Grupy towarowe                                    |
| Flagi systemowe                                   |
| Nagłówek paragonu                                 |
| Stawki PTU                                        |
| Nazwa kasjera                                     |
| Flagi rozszerzone                                 |
| Opakowania zwrotne                                |
| Konfiguracja EAN                                  |
| Ustawienia walut                                  |
| Pobierz wszystkie programowane                    |
| Programuj wszystko                                |
| Raporty                                           |
| Raport PLU                                        |
| Raport grup towarowych                            |
| Raport kasjera                                    |
| Posumowania                                       |
| Sprzedaż opodatkowana                             |
| Raport dobowy                                     |
| Raport opakowań zwrotnych                         |
| Raport godzinowy dzienny                          |
| Raport godzinowy miesięczny                       |
| <ul> <li>Odczytaj pamięć fiskalną (PF)</li> </ul> |
| Raport walut                                      |
| Zerowanie danych o sprzedaży PLU                  |
| Zerowanie raportu godzinowego - dziennego         |
| Zerowanie raportu godzinowego - okresowego        |
| Pobierz wszystkie raporty                         |

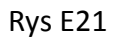

2. Następnym krokiem jest wybór zakresu odczytu pamięci fiskalnej. Odczyt może być wykonany z całej pamięci fiskalnej. Możliwe jest ustawienie zakresu według numerów lub dat albo za wybrany miesiąc

| Odczytaj pamięć fiskal                                                                              | ną (PF     | ) |   |
|----------------------------------------------------------------------------------------------------|------------|---|---|
| <ul> <li>Cały FM</li> <li>Zakres wg numerów</li> <li>Zakres dat</li> <li>Wybierz miesiąc</li> </ul> | Od:<br>Do: | 1 | × |
| Pokaż                                                                                               |            |   |   |

Rys E22

3. Wykonać odczyt pamięć fiskalnej klawiszem "Odczyt danych z kasy"

"Odczyt danych z kasy"

| Euro2A ver. 5.09 PL D:\Euro2A\KA5A1                             |                       | _ 🗆 X |
|-----------------------------------------------------------------|-----------------------|-------|
| Plik Ustawienia Edycja Raporty Modem Pomoc                      | <b>C</b> <sup>k</sup> |       |
| 🔆 🗁 🖭 🚭 🛛 Odczytaj pamięć fiskalną (PF) 💽 2011-05-02 13:51:31 💽 |                       | 8 🤗 🙎 |
|                                                                 |                       |       |

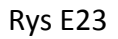

4. Otrzymujemy wybrany raport

| Odczytaj pamięć                                                                                 | fiskalną (P <u>F)</u> |   |                |
|-------------------------------------------------------------------------------------------------|-----------------------|---|----------------|
| <ul> <li>Cały FM</li> <li>Zakres wg num</li> <li>Cakres dat</li> <li>CWybierz miesią</li> </ul> | erów Od:  <br>c Do:   | 1 | ×              |
| Pokaż                                                                                           |                       |   |                |
| TOREI                                                                                           | L                     |   |                |
| EURO 20                                                                                         | OOTX                  |   |                |
| NIP:593-010                                                                                     | )-15-54               |   |                |
| 10-04-2011                                                                                      |                       |   |                |
| RAPORT FISKAL                                                                                   | V OKRESOWY            |   |                |
| Data Inst :                                                                                     | 01-01-09              |   |                |
| 01-01-09                                                                                        | 10-04-11              |   |                |
| 0001                                                                                            | 0012                  |   |                |
| ~~~~~~                                                                                          |                       |   |                |
| PTU A                                                                                           | 22.00%                |   |                |
| PTU B                                                                                           | 7.00%                 |   |                |
| PTU C                                                                                           | 0.00%                 |   |                |
| PTU D                                                                                           |                       |   | -              |
| 11 C                                                                                            |                       |   | <b>P</b> Rys E |

Dane odczytane z pamięci fiskalnej możemy również po odczycie ograniczyć do zadanego zakresu numerów, dat lub określonego miesiąca co daje możliwość wykonania raportów fiskalnych okresowych.

| ***********   | *********  |
|---------------|------------|
| Data Inst :   | 01-01-09   |
|               |            |
| 01-01-09      | 02-01-09   |
| 0001          | 0002       |
| ~~~~~~~~~~    |            |
| PTU A         | 22.00%     |
| PTU B         | 7.00%      |
| PTU C         | 0.00%      |
| PTU D         |            |
| PTU E         |            |
| PTU F         |            |
| G             | SP.ZW.     |
| 01-01-09      | 0001       |
| ZMIANA WALUTY | GŁÓWNEJ 01 |
| 01-01-09      | 16:12      |
| >             | PLN        |
| WALUTA EWIDEN | CYJNA: PLN |
|               | 0.00       |
|               |            |

#### 5.3. Zapis raportów do pliku

Zapis raportów fiskalnych do pliku następuje poprzez wybór menu **"Plik"** i funkcji **"Zapisz** dane do pliku"

| Nowy plik<br>Otwórz plik<br>Zanisz              | Ctrl+N<br>Ctrl+O<br>Ctrl+S |         |
|-------------------------------------------------|----------------------------|---------|
| Zapisz jako                                     | Shift+Ctrl+S               |         |
| Zapisz dane do pliku (*.csv)<br>Nagraj na płytę | Ctrl+E                     |         |
| Drukuj<br>Ustawienia drukarki                   | Ctrl+P<br>Shift+Ctrl+P     |         |
| Zakończ                                         | Alt+X                      | Rys E26 |

Następnym etapem jest wybór miejsca do zapisu i fizyczny zapis na dysku.

| Zapisywanie j    | jako             |                        |                          |                              |                   | ×      |
|------------------|------------------|------------------------|--------------------------|------------------------------|-------------------|--------|
| Zapisz w:        | 🕌 KASA1          |                        | -                        | + 🗈 💣                        |                   |        |
| Ostatnie miejsca | Nazwa 🔺          | mięć fiskalną (PF) (20 | → Datar<br>11-05-0 2012- | nodyfikacji 🚽<br>03-19 14:37 | Typ<br>Dokument t | veksto |
| <b>Pulpit</b>    |                  |                        |                          |                              |                   |        |
| Biblioteki       |                  |                        |                          |                              |                   |        |
| Komputer         |                  |                        |                          |                              |                   |        |
| Cieć             | •                |                        |                          |                              |                   | F      |
|                  | Nazwa pliku:     | Odczytaj pamięć fi     | skalną (PF) (2011-       | 05-02 13-51-                 |                   | Zapisz |
|                  | Zapisz jako typ: | (".txt)                |                          | •                            |                   | Anuluj |

Rys E27

#### 5.4. Zapis raportów na płycie

Istnieje możliwość zapisu raportów fiskalnych na nośniku CD poprzez wybór menu **"Plik"** i funkcji **"Nagraj na płytę"** 

|   | Nowy plik                    | Ctrl+N       |   |
|---|------------------------------|--------------|---|
|   | Otwórz plik                  | Ctrl+O       |   |
|   | Zapisz                       | Ctrl+S       |   |
|   | Zapisz jako                  | Shift+Ctrl+S |   |
|   | Zapisz dane do pliku (*.csv) | Ctrl+E       | _ |
|   | Nagraj na płytę              |              | Þ |
|   | Drukuj                       | Ctrl+P       |   |
|   | Ustawienia drukarki          | Shift+Ctrl+P |   |
|   | Zakończ                      | Alt+X        |   |
| _ |                              |              | _ |

Kolejnym krokiem jest włączenie programu do zapisu nośnika CD. Następuje to poprzez wybranie funkcji *"Uruchom program do nagrywania"* 

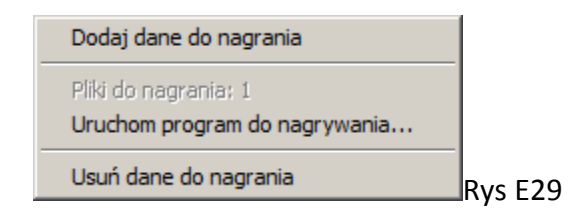

Włączy nam się program CDBurnerXP, który umożliwi zapis raportów fiskalnych na nośnik CD. Jest to program znajdujący się na płucie instalacyjnej dostarczanej do kasy. Warunkiem użycia tej funkcji jest zaznaczenie opcji instalacji tego programu podczas instalacji Euro 2A.

| 👯 Euro2A - Kompilacja z danymi                                                                      |        |
|----------------------------------------------------------------------------------------------------|--------|
| Plik Edytuj Nagrywarka Płyta Widok Pomoc                                                            |        |
| 🔡 📰 🗙 🚔 🚱 💽 🚳 🚢 💿 🚱 🏈 🔇 💽 🕕                                                                         |        |
| 📔 200TX 🔽 🔼 Nazwa Rozmiar Typ                                                                       |        |
| Komputer Cashier_names.000 60 bajtów Plik 000                                                       |        |
| 🗄 🏭 Windows7 Categories.000 600 bajtów Plik 000                                                     |        |
| 🗄 🚮 Użytkov 🔜 🗋 Currency_config.000 144 bajtów Plik 000                                             |        |
| 🗇 👝 Dane (D:) 🛛 ExtFlags.000 10 bajtów Plik 000                                                     |        |
| 庄 📲 2d3c88 📄 Fin_Day_rep.001 376 bajtów Plik 001                                                    |        |
| 🕀 🕒 Ceres2 🐨 📄 Fin_Day_rep.002 376 bajtów Plik 002                                                  | -      |
|                                                                                                    |        |
| 🕞 Nagraj 🙀 Kasuj 🧐 Wy <u>c</u> zyść 🚽 <u>D</u> odaj 🗙 Usuń 📰                                        | •      |
| Euro2A Nazwa Rozmiar Typ                                                                            | Data m |
| Euro2A_2011-05-02_13-5 Euro2A_2011-05-02_13 4,98 KB Katalog                                         | 2011-0 |
|                                                                                                    |        |
|                                                                                                    |        |
| 1,44MB                                                                                              |        |
| 🙀 Brak płyty   ISO 9660/Joliet/UDF z 1 katalogami i 1 plikami   Całkowity szacowany rozmiar: 1,44 ! | ИВ     |

Pliki zapisane na dysk można oczywiście nagrać na dowolny nośnik korzystając z innych programów lub narzędzi systemowych.

#### 5.5. Wydruk raportów na drukarce systemowej

Istnieje możliwość drukowania raportów fiskalnych na drukarce. Należy z menu **"Plik"** wybrać funkcję **"Drukuj"** i dodajemy wybrany raport fiskalny z listy raportów.

| rukowanie              | X                 |
|------------------------|-------------------|
| Nazwa: SHARP AR-5516N  | Właściwości       |
| Stan: Gotowe           |                   |
| Typ: SHARP AR-5516N    |                   |
| Gdzie: 192.168.1.10:lp |                   |
| Komentarz:             |                   |
| Zakres wydruku         | Коріе             |
| Wszystko               | Liczba kopii: 1 🔫 |
| C Strony od: do:       |                   |
| C Zaznaczenie          | 123 123 Sortuj    |
|                        | OK Anuluj         |
|                        | Rys E3            |

#### 6. Menu Modem

W menu **Modem** można ustawić parametry transmisji danych miedzy kasą a komputerem PC oraz uzyskać połączenie z kasą poprzez modem.

| Ustawienia      |  |
|-----------------|--|
| Dzwonienie      |  |
| Odłuż słuchawkę |  |

Ustawienia modemu Nawiązanie połączenia Rozłączanie połączenia

Rys E32

### 7. Menu Pomoc

Menu pomoc zawiera krótką pomoc do programu oraz podstawowe informacje o wersji programu.